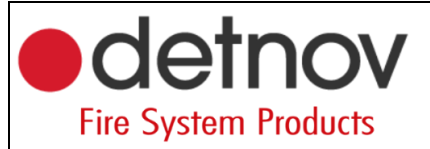

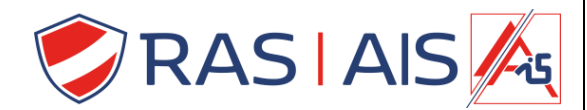

## Detnov 150 série

# <u>Cloud</u>

#### 1 <u>Demander un compte d'administrateur</u>

- 1. emplissez le formulaire d'admission au nuage de Detnov (vous pouvez le trouver à l'adresse suivante : https://www.rassecurity.com/pub/FIRE/Detnov/)
- 2. Envoyez le document complété à info@detnov.com
- Si tout se passe bien, vous recevrez un e-mail de Detnov avec les détails de connexion.
  a. Vérifiez votre dossier SPAM, cela peut prendre jusqu'à 5 jours ouvrables.!!!

#### 2 Insérer la carte cloud

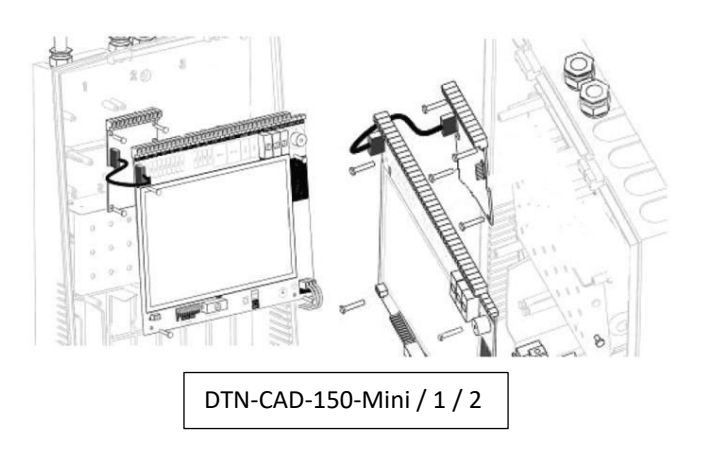

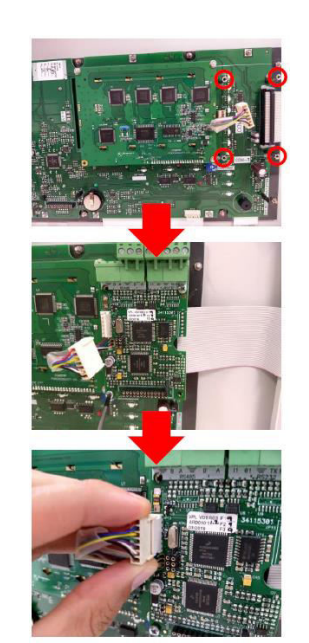

DTN-CAD-150-2-MB/ 4/ 8/ 8-plus

#### 3 <u>Démarrage</u>

- 1. Démarrer le centre de contrôle avec la carte cloud.
- 2. Connectez la carte cloud au réseau.
  - a. Changez l'adresse ip (si vous avez besoin d'une ip fixe)
  - b. Si le pare-feu pose des problèmes, ouvrez les ports (IP fixe requise).
- 3. Vous pouvez voir l'état de la carte cloud grâce aux LED.
  - a. LD1: La carte cloud est alimentée.
  - b. LD2: La carte a une adresse IP valide.
  - c. LD3: La carte communiquera avec le serveur detnov.
- 4. Connecter l'unité centrale au PC
- 5. Lisez le programmation
- Assurez-vous que la case à cocher Bidirectionnel est activée (vous pouvez la trouver en cliquant sur Options du panneau d'édition (bouton droit de la souris sur le panneau) > Options avancées > Activer le serveur Web (case à cocher) > Bidirectionnel.

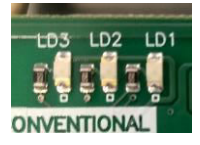

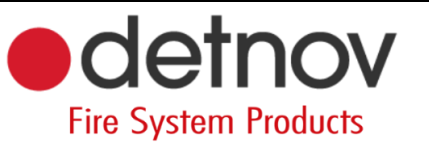

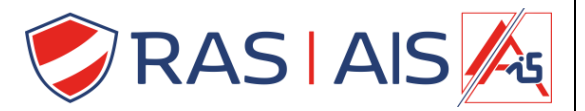

- 4 Ajoutez la centrale électrique à votre cloud
  - 1. Surfez vers <u>https://www.detnovcloud.com/</u>
  - 2. Après avoir reçu la confirmation de Detnov, veuillez vous connecter avec les détails que vous avez choisis.
  - 3. Cliquez en haut sur
  - 4. Cliquez maintenant sur "Connect Facility".
  - 5. Entrez le numéro trouvé sur la carte du cloud.

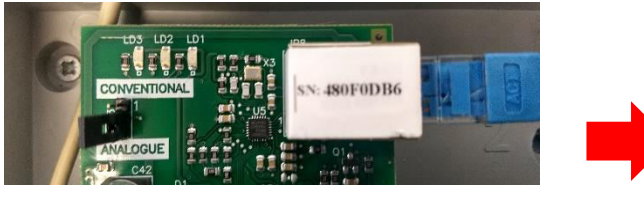

### Connect facility

Please enter the code of the facility you want to connect.

S/N

480F0DB6

#### 5 <u>Portal d'installateur</u>

L'installation a été ajoutée à votre cloud, vous devez maintenant créer des utilisateurs et les affecter à votre site.

- 1. Surfez vers <u>https://mydetnov.com/login</u>
- 2. Connectez-vous avec vos coordonnées.
- 3. Allez dans l'onglet Utilisateurs.
- 4. Cliquez sur 💁.

1 a. Vous pouvez créer jusqu'à 10 utilisateurs, si vous voulez en créer plus, contactez RAS Security.

- 5. Remplissez les données et appuyez sur Enregistrer
  - a. Si vous souhaitez que l'utilisateur puisse envoyer des commandes, cochez la case correspondante.
- 6. Ensuite, appuyez sur le bouton de l'utilisateur créé.
- 7. Sélectionnez le(s) site(s) auquel(s) votre utilisateur a accès.
- 8. Appuyez à nouveau sur Save.